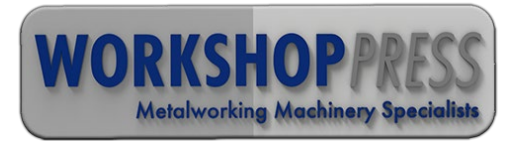

## HPB Series with Back gauge

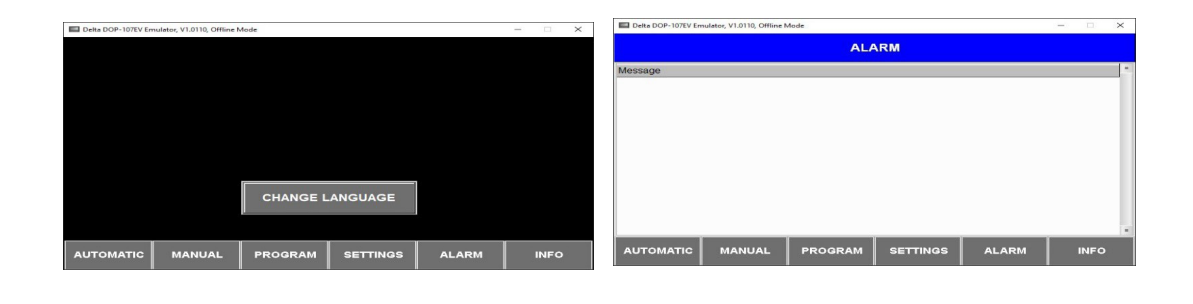

| Delta DOP-107EV Emulator, V1.0110, Offline Mode                                                                                                    |                                                                                                    | - 🗆 ×                      | Delta DOP-107EV Emulator, V1.0110, Offline Mode - >                   |                            |  |  |  |  |  |
|----------------------------------------------------------------------------------------------------|----------------------------------------------------------------------------------------------------|----------------------------|-----------------------------------------------------------------------|----------------------------|--|--|--|--|--|
| MANUAL OPER                                                                                                    |                                                                                                    |                            | AUTOMATIC OPERATING MODE                                              |                            |  |  |  |  |  |
| Back Gauge<br>Home<br>Back Gauge<br>Back Gauge<br>Back Gauge<br>Back Gauge<br>Back Gauge<br>Back Gauge<br>Date Home<br>Back Gauge<br>Back Gauge<br>Back Back Back<br>Back Back<br>Back Back |                                                                                                    | Back Gauge<br>Actual Value | Actual Step<br>Reset Program<br>PROGRAM NO: 0                         | Back Gauge<br>Actual Value |  |  |  |  |  |
| Home                                                                                                    | MAN                                                                                                    | UAL                        | M/                                                                    | MANUAL                     |  |  |  |  |  |
|                                                                                                    | Bending Target<br>Forward<br>0.0<br>Bending Target<br>0.0<br>Bending Target<br>0.0<br>Bending<br>Actual Value<br>0.0<br>Deckward<br>0.0 |                            | Pending Target<br>Forward<br>O.O<br>Bending Target<br>Backward<br>O.O | Bending<br>Actual Value    |  |  |  |  |  |
| AUTOMATIC MANUAL PROGRAM                                                                                                    | SETTINGS AL                                                                                                    | LARM INFO                  | AUTOMATIC MANUAL PROGRAM SETTINGS                                     | ALARM INFO                 |  |  |  |  |  |

| Delta DOP-107EV Em    | imulator, V1.0110, Offline Mode — 🗆 🗙 |      |     |         |     |       | Delta DOP-107EV Emulator, V1.0110, Offline Mode - |      |      |      |                                   |                                    | - 🗆 🗙   |         |          |          |         |
|-----------------------|---------------------------------------|------|-----|---------|-----|-------|---------------------------------------------------|------|------|------|-----------------------------------|------------------------------------|---------|---------|----------|----------|---------|
| PROGRAM CREATING MODE |                                       |      |     |         |     |       |                                                   |      | SETT | INGS |                                   |                                    |         |         |          |          |         |
| 0                     |                                       | 0    |     | $\odot$ |     | SAVE  |                                                   |      |      |      | Bending Correction Factor Forward |                                    |         |         | 0.00     | mm       |         |
| Forward               | 1                                     | 0.0  | 1   | 0.0     | 1   | 0.0   |                                                   | 0.0  |      | 0.0  |                                   | Bending Correction Factor Backward |         |         |          | 0.00     | mm      |
| Backward              | 1                                     | 0.0  | 2   | 0.0     | 3   | 0.0   | 4                                                 | 0.0  | 5    | 0.0  |                                   | Material Thi                       | ickness |         |          | 0.00     | mm      |
| Back Gauge            | 1                                     | 0.0  |     | 0.0     |     | 0.0   |                                                   | 0.0  |      | 0.0  |                                   | Back Gauge Pullout Distance        |         |         |          | 0.00     | mm      |
| Forward               |                                       | 0.0  |     | 0.0     |     | 0.0   |                                                   | 0.0  |      | 0.0  |                                   | Back Gauge                         | Offeet  |         |          | 0.00     |         |
| Backward              | 6                                     | 0.0  | 7   | 0.0     | 8   | 0.0   | 9                                                 | 0.0  | 10   | 0.0  |                                   | Dack Gauge                         | onset   |         | - 6      | 0.00     |         |
| Back Gauge            |                                       | 0.0  |     | 0.0     |     | 0.0   |                                                   | 0.0  |      | 0.0  |                                   | Back Gauge                         | e Speed |         |          | #.##     | t mm    |
| Forward               |                                       | 0.0  |     | 0.0     |     | 0.0   |                                                   | 0.0  |      | 0.0  |                                   | 141                                |         |         |          |          |         |
| Backward              | 11                                    | 0.0  | 12  | 0.0     | 13  | 0.0   | 14                                                | 0.0  | 15   | 0.0  |                                   |                                    |         |         |          | CHANGE L | ANGUAGE |
| Back Gauge            |                                       | 0.0  |     | 0.0     |     | 0.0   |                                                   | 0.0  |      | 0.0  |                                   |                                    |         |         |          |          |         |
| AUTOMATIC             | MAI                                   | NUAL | PRO | GRAM    | SET | TINGS | A                                                 | LARM | INFO |      |                                   | AUTOMATIC                          | MANUAL  | PROGRAM | SETTINGS | ALARM    | INFO    |

The interface is constantly updated to improve the user experience. Thanks to user-friendly software, we enable you to obtain precise bending in your works.

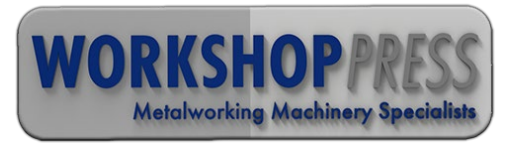

### 1-) Main Screen:

| Delta DOP-107EV En | nulator, V1.0110, Offline N | Mode     |          |       | - |      | × |
|--------------------|-----------------------------|----------|----------|-------|---|------|---|
|                    |                             |          |          |       |   |      |   |
|                    |                             |          |          |       |   |      |   |
|                    |                             |          |          |       |   |      |   |
|                    |                             |          |          |       |   |      |   |
|                    |                             |          |          |       |   |      |   |
|                    |                             |          |          |       |   |      |   |
|                    |                             |          |          |       |   |      |   |
|                    |                             |          |          | 10    |   |      |   |
|                    |                             | CHANGE L | ANGUAGE  |       |   |      |   |
|                    |                             |          |          |       |   |      |   |
|                    |                             |          |          |       |   |      |   |
| AUTOMATIC          | MANUAL                      | PROGRAM  | SETTINGS | ALARM |   | INFO |   |

This is the screen that appears when the machine is first turned on.

If there is a problem, this screen changes automatically to "ALARM" Screen.

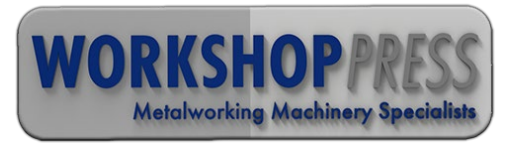

## 2-) Alarm Page;

| Delta DOP-107EV En | nulator, V1.0110, Offline N | Mode    |          |       | <u></u> |      | Х |
|--------------------|-----------------------------|---------|----------|-------|---------|------|---|
|                    |                             | ALA     | ARM      |       |         |      |   |
| Message            |                             |         |          |       |         |      |   |
|                    |                             |         |          |       |         |      |   |
|                    |                             |         |          |       |         |      |   |
|                    |                             |         |          |       |         |      |   |
|                    |                             |         |          |       |         |      |   |
|                    |                             |         |          |       |         |      |   |
|                    |                             |         |          |       |         |      |   |
|                    |                             |         |          |       |         |      |   |
|                    |                             |         |          |       |         |      | 1 |
| AUTOMATIC          | MANUAL                      | PROGRAM | SETTINGS | ALARM |         | INFO |   |

- This is the screen that appears when the machine encounters a problem.

- You can work after troubleshooting problems that you see on the screen.

- If you encounter a permanent problem, please consult our distributor.

**EMERGENCY STOP PRESSED OR PANEL DOOR OPEN ! – SET UP THE SYSTEM !** : Check electrical panel door.

| HYDRAULIC STOP!                                     | : Hydraulic Stop.                       |
|-----------------------------------------------------|-----------------------------------------|
| PHASE SEQUENCE IS NOT CORRECT!<br>THERMIC ATTACHED! | : Change phase order.<br>: Check relays |
| SERVO ALARM!                                        | : Check servo connection.               |

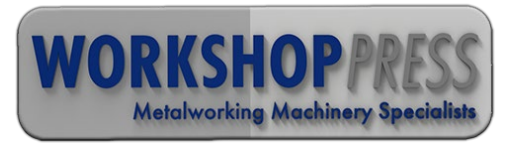

# 3-) Manual Aperating Page

Delta DOP-107EV Emulator, V1.0110, Offline Mode

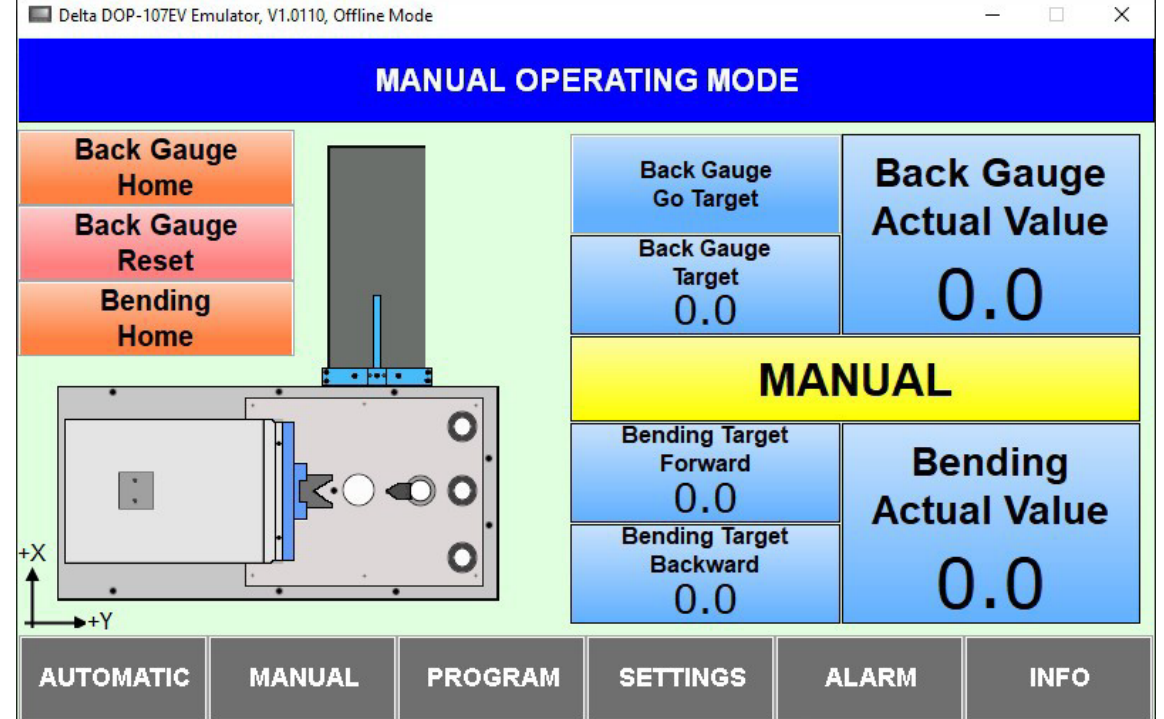

- **Back Gauge Home** : Back gauge goes to the reset point. **Back Gauge Reset Bending Home Back Gauge Go Target Back Gauge Target** the target with this window. Back Gauge Actual Value Bending Target Forward the target with this window. the target with this window.
  - : It is used to reset if it stays at the limit or gets stuck.
  - : Press goes to the reset point.
  - : Back gauge goes to the target point.
  - : Back gauge goes to the target point. Operator may change

: Indicator shows where Back Gauge is.

: Indicator shows Press forward limit. Operator may change

Bending Target Backward : Indicator shows Press Backward limit. Operator may change

**Bending Actual Value** 

- : Indicator shows where Press is.
- 1- Before start manual operating, check "Man/Auto" Switch.
- 2- Operator should start with manual and "Back Gauge Home" & "Bending Home" when start up the Machine just one time.

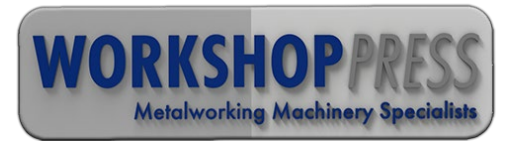

## 4-) Program Creating Mode

| PROGRAM CREATING MODE |     |              |    |      |    |     |    |      |      |    |   |
|-----------------------|-----|--------------|----|------|----|-----|----|------|------|----|---|
| 0                     |     |              |    |      |    | -   | s  | AVE  | -    |    |   |
| Forward               |     | 0.0          |    | 0.0  |    | 0.0 |    | 0.0  |      | 0. | 0 |
| Backward              | 1   | 0.0          | 2  | 0.0  | 3  | 0.0 | 4  | 0.0  | 5    | 0. | 0 |
| Back Gauge            |     | 0.0          |    | 0.0  |    | 0.0 |    | 0.0  |      | 0. | 0 |
| Forward               |     | 0.0          |    | 0.0  |    | 0.0 |    | 0.0  |      | 0. | 0 |
| Backward              | 6   | 0.0          | 7  | 0.0  | 8  | 0.0 | 9  | 0.0  | 10   | 0. | 0 |
| Back Gauge            |     | 0.0          |    | 0.0  |    | 0.0 |    | 0.0  |      | 0. | 0 |
| Forward               |     | 0.0          |    | 0.0  |    | 0.0 |    | 0.0  |      | 0. | 0 |
| Backward              | 11  | 0.0          | 12 | 0.0  | 13 | 0.0 | 14 | 0.0  | 15   | 0. | 0 |
| Back Gauge            |     | 0.0          |    | 0.0  |    | 0.0 |    | 0.0  |      | 0. | 0 |
| AUTOMATIC             | MAN | MANUAL PROGR |    | GRAM |    |     |    | .ARM | INFO |    |   |

**Forward** this steps.

: Operator should enter the press forward limit for

Backward: Operator should enter the press backward limit for<br/>this steps.Back Gauge: Operator should enter the bending distance of the<br/>part.Save: Save program and also select program.

1- Operator determines correct forward degree and backward degree in manual operation and prepares program from detected degrees.

2- Nc unit can memorize 99 programs. Every program has 15 steps.

3- If have multiple lines in one program, the backward value must be always smaller than the next forward value.

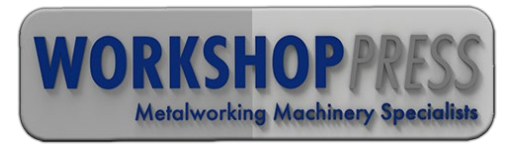

## 5-) Manual Aperating Page

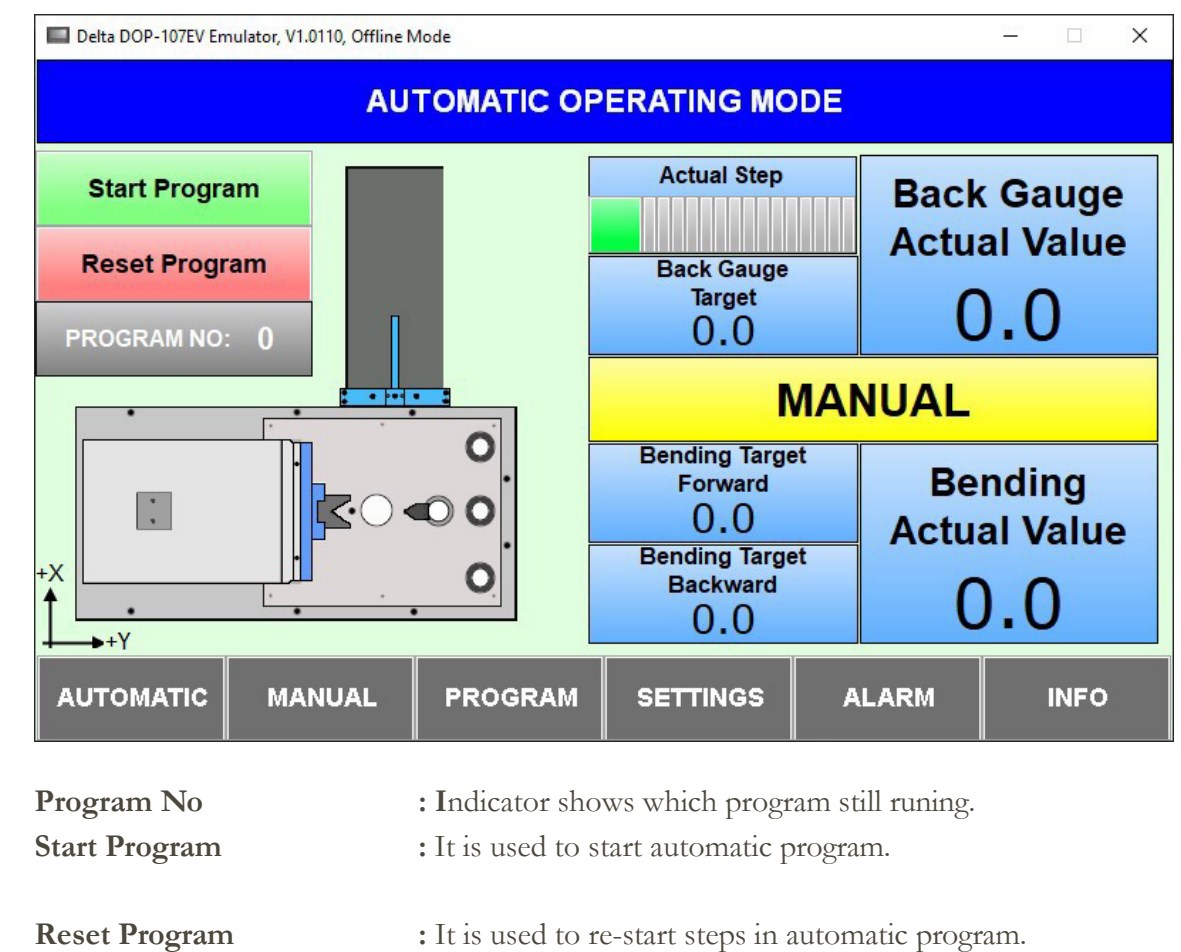

- : Indicator shows which steps still runing.
- Before start automatic operating, make sure homing is done and check "Man/Auto" Switch.

**Actual Step** 

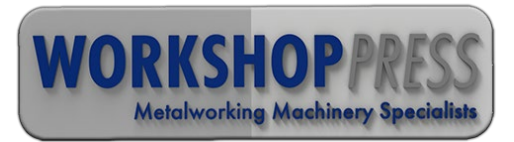

#### 6-) Settings Page

| Delta DOP-107EV Emu | ulator, V1.0110, Offline N |           |          |      | <u></u> |      |      |
|---------------------|----------------------------|-----------|----------|------|---------|------|------|
|                     |                            | SETT      | INGS     |      |         |      |      |
| Panding Cor         | raction Easta              | r Eenword |          |      | 0.00    |      |      |
| Bending Cor         | rection Facto              | TOIWAIU   |          |      | 0.00    |      | mm   |
| Bending Cor         | rection Facto              |           |          | 0.00 |         | mm   |      |
| Material Thio       | kness                      |           |          | 0.00 |         | mm   |      |
| Back Gauge          | Pullout Dista              |           |          | 0.00 | l       | mm   |      |
| Back Gauge          | Offset                     |           |          | 0.00 |         | mm   |      |
| Back Gauge          | Speed                      |           |          | #.## |         | mm   |      |
|                     |                            |           |          | C    | HANGE L | ANGL | JAGE |
| AUTOMATIC           | MANUAL                     | PROGRAM   | SETTINGS | ,    | ALARM   | I    | NFO  |

**Bending Correction Factor Forward** forward target point where the press will stop.

: This setting is used to make fine adjustment of the

For exp: If the Machine stops 0.1 mm after the target, we enter 0.1 in to this position

**Bending Correction Factor Backward** backward target point where the press will stop.

: This setting is used to make fine adjustment of the

For exp: If the Machine stops 0.1 mm after the target, we enter 0.1 in to this position

| BACK GAUGE SETTINGS:<br>Meterial Thickness<br>gauge properly.        | : Operator Should enter material thickness for the works back |
|----------------------------------------------------------------------|---------------------------------------------------------------|
| <b>Back Gauge Pullout Distance</b> from the movement bending begins. | : This is how far back gauge will move away from the material |
| Back Gauge Offset                                                    | : This settings change Back gauges zero point.                |
| Back Gauge Speed                                                     | : Change back Gauge speed.                                    |
| Change Language                                                      | : Changes language                                            |